## Loading Home Energy Score into an existing listing

1. Go to Back Office, then Listing Load

| Home 🔻                  | 6 Search - 3 P | rospecting 🔻 | Statistics • | Roster / Associations - | Toolkit 🔻 | Back Office 🗸 | Help 🔻 |
|-------------------------|----------------|--------------|--------------|-------------------------|-----------|---------------|--------|
| Listing Load            |                | SlideSho     | w            |                         |           |               |        |
| Listing Load            |                | Compar       | ny Listings  |                         |           |               |        |
| Inventory               |                | My Listi     | ngs          |                         |           |               |        |
| Submit Excluded Listing |                | Checke       | d Listings   |                         |           |               |        |
| Listing(s) Expiring:    |                |              |              |                         |           |               |        |
| In Next 7 Days:         | 0              |              |              |                         |           |               |        |
| In Next 8-14 Days:      | 0              |              |              |                         |           |               |        |
| Listing(s) in status:   |                |              |              |                         |           |               |        |
| Active:                 | 3              |              |              |                         |           |               |        |
| Pending:                | 5              |              |              |                         |           |               |        |

2. Locate the listing you wish to edit and click the Edit button

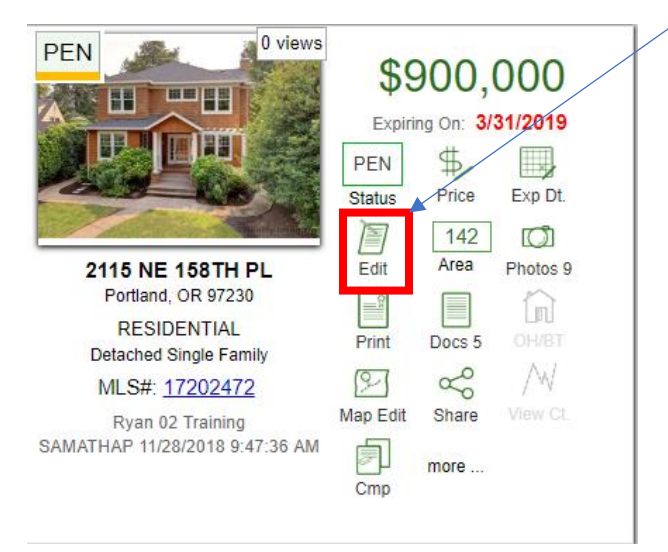

3. Click the Green/Energy tab

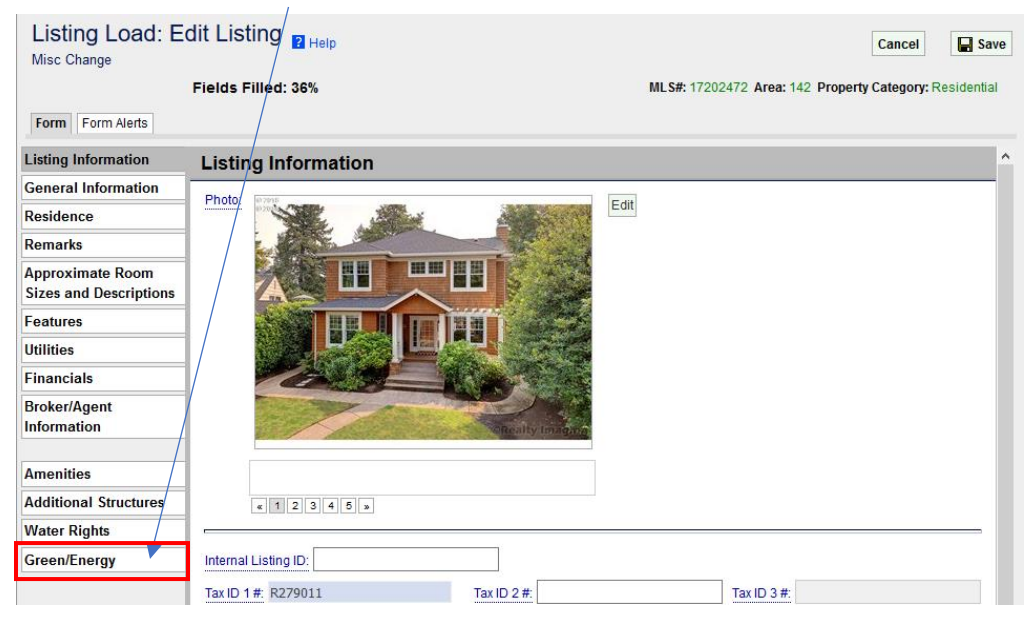

4. Click the Load From Green Building Registry button

| Form Form Alerts       |                                                      |           |
|------------------------|------------------------------------------------------|-----------|
| Listing Information    | Green/Energy Supplement Form                         | include 🗵 |
| General Information    | Green Verification Type                              |           |
| Residence              |                                                      |           |
| Remarks                | Load From Green Building Registry                    |           |
| Approximate Room       | Auto-populate Home Energy Score (HES) and report URL |           |
| Sizes and Descriptions | Time 4:                                              |           |
| Features               |                                                      | N         |
| Utilities              |                                                      | 6         |

5. You will receive a warning that it will overwrite previous data. Click OK

WARNING: If there is Green Building Registry data, this will overwrite all your current green verification types.

| ♥<br>OK | Cancel |
|---------|--------|

6. The Home Energy Score will autofill into Type 1: with the score, date and a link to the PDF. Click Save to finish updating the listing

| Listing Load: E        | dit Listing 🔋 Help                                         | Cancel \star 🖬 Save                                     |
|------------------------|------------------------------------------------------------|---------------------------------------------------------|
| Form Form Alerts       | Fields Filled: 36%                                         | MLS#: 17202472 Area: 142 Property Category: Residential |
| Listing Information    | Green/Energy Supplement Form                               | include 🗹                                               |
| General Information    | Green Verification Type                                    |                                                         |
| Residence              | Load From Croop Building Degistry                          |                                                         |
| Remarks                | Auto accordete Marce Economic (UEO) and accord UDI         |                                                         |
| Approximate Room       | Auto-populate Home Energy Score (HES) and report ORL       |                                                         |
| Sizes and Descriptions |                                                            | Energy Score: Date:                                     |
| Features               | Iype 1: Home Energy Scon ~                                 | 4 3/28/2018                                             |
| Utilities              | Source: https://api.greenbuildingregistry.com/report/pdf/F | <u>279011-20180328.pdf</u>                              |
| Financials             |                                                            |                                                         |